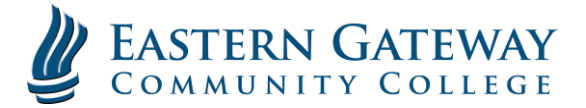

## EGCC Gateway Portal Login Instructions

To log on to the EGCC Gateway:

➢ Go to the EGCC website at EGCC.edu

| EASTERN GATEWAY                                                                                            |                                         |
|----------------------------------------------------------------------------------------------------|-----------------------------------------|
| Ausbertres Administer Onderets About Us. Callege Creat Plus. Continuing Education Agenty Now Required 6.8) | Click Here to Access the EOCC Determent |

- > You will see a link at the top right of the page that says "Gateway".
- Click on the link and you will be directed to the EGCC Gateway Login Page
- You may also reach the EGCC Gateway Login Page by entering <u>https://gateway.egcc.edu</u>
- > You will now be on a page like the one below.

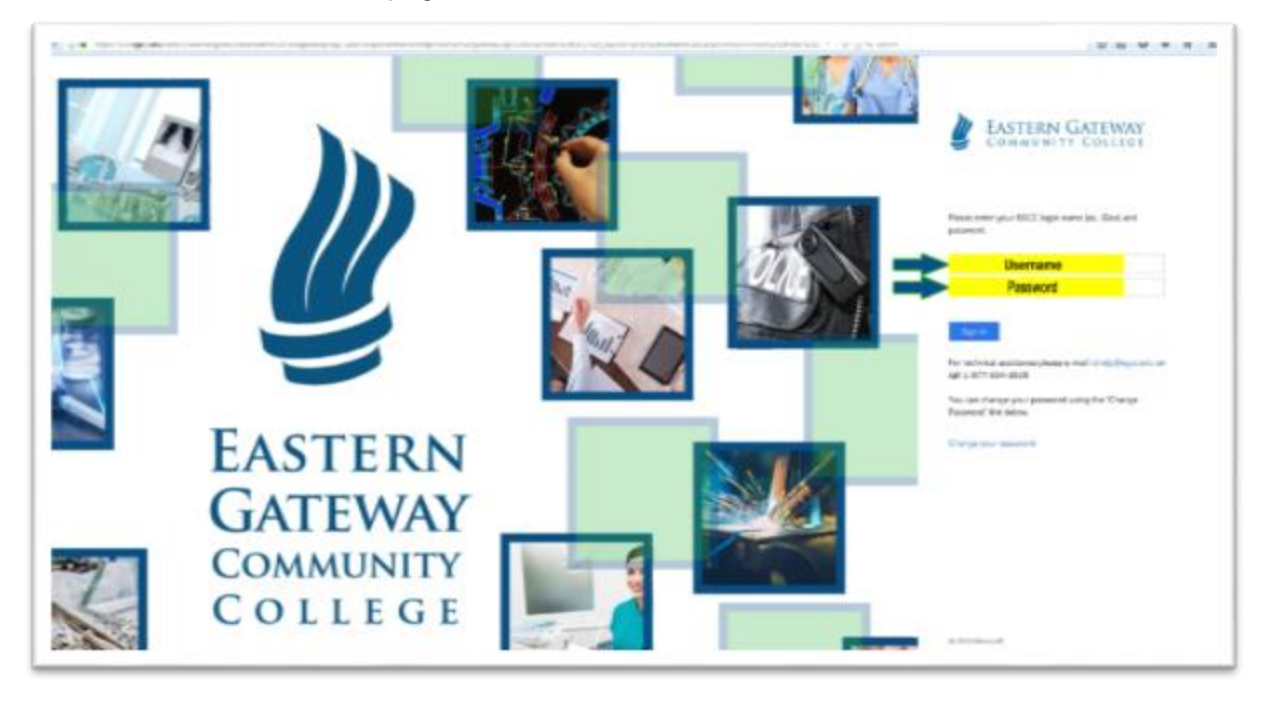

- 1) Enter your EGCC username and password in the spaces shown. *If you have logged in to a campus computer before, please skip to Step 2.* 
  - a) If you have never logged in to a computer ON CAMPUS then you will be assigned a user name that is the first letter of your first name and your last name followed by the last four digits of your EGCC Student ID number (ex. JDoesmith1234)
  - b) Your <u>temporary</u> password will be the first letter of your first name, capitalized, plus your last name, with the first letter of your last name capitalized, followed by the last four digits of your social security number (ex. JDoesmith9876). Please do not add spaces between characters and remember, YOUR PASSWORD IS CASE SENSITIVE!

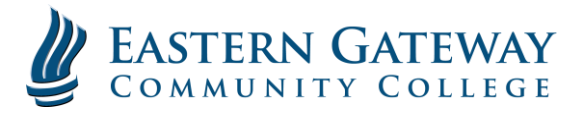

c) You will now be required to change your password. You will be taken to the "Update Password" screen shown below.

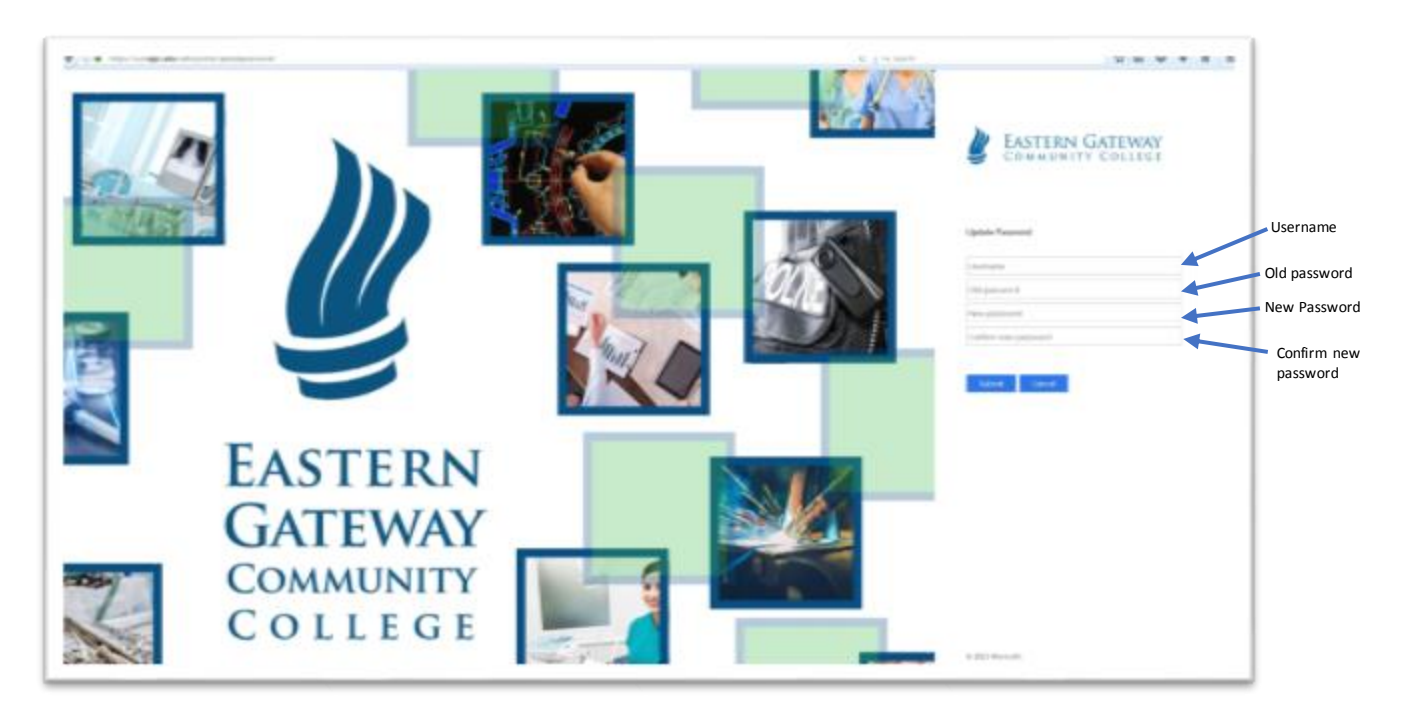

- d) Enter your user name you used in step 1 into the "Username" box.
- e) Enter your temporary password from step 1 into the "Old password" box.
- f) Enter your NEW password (you provide this) in the "New password" box and then again in the "Confirm new password" box. The password you choose MUST be a MINIMUM of 8 characters.

This space was intentionally left blank

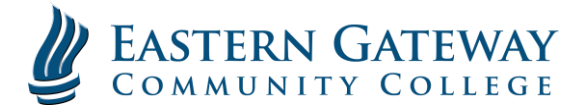

## 2) You should now be logged in to the **EGCC Gateway**.

From this page, you can access your student email, online classes and EGCC Self-Service by simply clicking on the appropriate link in the "Student Links" box. This is located on the left-hand side of the page.

| https://gateway.egcc.edu/sites/E | IGCC/students/Pages/default.aspx |           |                                                                                                    |                                                                                                  | C        | 3 Q Searc | h               |          |                     | t          |          | • <b>↓</b> ♠ |
|----------------------------------|----------------------------------|-----------|----------------------------------------------------------------------------------------------------|--------------------------------------------------------------------------------------------------|----------|-----------|-----------------|----------|---------------------|------------|----------|--------------|
| EASTERN GAT                      | T <b>EWAY</b><br>DLLEGE          |           |                                                                                                    |                                                                                                  |          |           |                 |          |                     |            |          |              |
| Menu                             |                                  |           |                                                                                                    |                                                                                                  |          |           |                 |          | ST FOL              | LOW LO SYI | 10 (D)   | 0 Notific    |
| CC Portal • Students             |                                  |           |                                                                                                    |                                                                                                  |          |           |                 |          |                     | Search the | s sho    |              |
| Campus Announcements             |                                  |           |                                                                                                    |                                                                                                  |          | Academic  | Calendar        |          |                     |            |          |              |
| Y TITLE                          |                                  |           |                                                                                                    |                                                                                                  | 3        | 🔹 🄄 Aug   | ust 2017        |          |                     |            |          |              |
| Welcome to EGCC's New Student    | Ponal                            |           |                                                                                                    |                                                                                                  |          | SUNDAY    | MONDAY          | TUESDAY  | WEDNESDAY           | THURSDAY   | FRIDAY   | SATURDA      |
|                                  |                                  |           |                                                                                                    |                                                                                                  | יי       | 30        | 31              | 1        | 2<br>Finals Week    | 3          | 4        |              |
| Student Links                    |                                  |           |                                                                                                    |                                                                                                  | 1        |           |                 |          |                     |            | Last Day | of           |
| YLINKS                           | 1.0                              |           |                                                                                                    |                                                                                                  |          | 6         | 7               | 8        | 9                   | 10         | 11       | 12           |
| MyEmail                          | My Classes                       |           | EASTE                                                                                                    | rn Gatew.                                                                                        | AY       |           |                 |          |                     |            |          |              |
| My Library                       | My Bookstore                     |           | C 17                                                                                                    | <b>FOD</b>                                                                                       | C        | 13        | 14              | 15       | 16                  | 17         | 18       | 19           |
| Self Service                     | EAB Navigate                     |           |                                                                                                    | KOK.                                                                                             | SI       |           |                 |          |                     |            |          |              |
| Student Resources                |                                  |           |                                                                                                    |                                                                                                  |          | 20        | 21<br>Fall Seme | 22<br>st | 23                  | 24         | 25       | 26           |
| D NAME                           |                                  | EGCC News | 5                                                                                                    |                                                                                                  |          |           |                 | -        |                     |            |          |              |
| EGCC Computer Use Policy         | <u> </u>                         |           | Weld Lab Renovations at EGCC Jeffer<br>7/12/2017<br>The Weld Lab at the Jefferson County camp<br>refurbished this year, with more renovation | son County Campus<br>pus of Eastern Gateway Community College t<br>s to come in the near future. | has been | 27        | 28              | 29       | 30<br>Last Day to I | 31         | 1        | 2            |
|                                  |                                  |           | Gators Add Players<br>69/2017<br>EGCC Gators Announces Second Round of                                                                       | Baseball Recruits                                                                                | •        |           |                 |          | m                   |            |          |              |

You will also see announcements from the college, EGCC news and the Academic Calendar. EGCC will be adding more features in the future to make your learning experience richer and navigation easier.